### ALL1294VPN & ALL1294VPN

(v.1.6 Release 38)

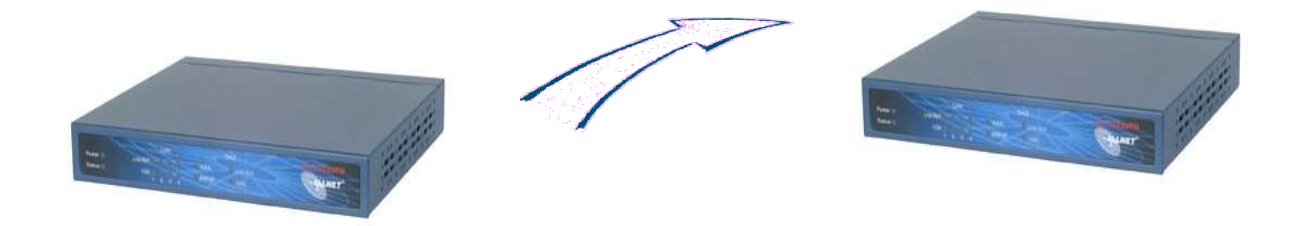

Nachdem sie erfolgreich eine Internetverbindung aufgebaut haben und dem Router einen DYNDNS.org Namen vergeben haben, können sie die Policies für die VPN Verbindung konfigurieren. Vergewissern sie sich das ein gültiger DNS Server eingetragen wurde z.B. 194.25.2.129

Klicken sie im WebMenü auf VPN. Wählen sie VPN Policies aus, klicken sie auf Add new Policy, dann auf Setup Screen. Hier können sie nun alle möglichen Einstellungen für ihre VPN Ipsec Verbindung einstellen

In den Security Options sollte die Option Respond to ICMP (ping) on WAN interface angehakt werden

# Router1

### VPN Policy Definition

| Name: test                  | <ul> <li>Enable Policy</li> <li>Allow NetBIOS traffic</li> </ul>                |
|-----------------------------|---------------------------------------------------------------------------------|
| Remote VPN endpoint         | C Dynamic IP<br>C Fixed IP: 0 . 0 . 0 . 0<br>© Domain Name: allnet02.dyndns.org |
| Local IP addresses          |                                                                                 |
| Type: Subnet address 💌      | IP address: 192,168,0 .0 ~ 0<br>Subnet Mask: 255,255,255,0                      |
| Remote IP addresses         |                                                                                 |
| Type: Subnet address 💌      | IP address: 192,168,1 .0 ~ 0<br>Subnet Mask: 255,255,255,0                      |
| 🗆 AH Authentication         | Algorithm: MD5 💌                                                                |
| ESP Encryption              | Algorithm: 3DES 💌                                                               |
| ESP Authentication          | Algorithm: MD5                                                                  |
| C Manual Key Exchange       | 900 € 640 0000 00 <del>(materica - 1, 1)</del>                                  |
| IKE (Internet Key Exchange) | ige)                                                                            |
| Direction                   | Both Directions 💌                                                               |
| Local Identity Type         | e WAN IP Address                                                                |
| Local Identity Data         | a                                                                               |
| Remote Identity T           | ype Remote WAN IP                                                               |
| Remote Identity D           | ata                                                                             |
| Authentication              | C RSA Signature (requires certificate)                                          |
|                             | Pre-shared Key                                                                  |
|                             | 12345                                                                           |
| Encryption:                 | 3DES                                                                            |
| Exchange Mode               | Main Mode 👻                                                                     |
| IKE SA Life Time:           |                                                                                 |
| 🔽 IKE Keep Aliv             | e Ping IP Address: 0 .0 .0 .0                                                   |
| IPSec SA Life Tim           | ne: 28800 (secs)                                                                |
| DH Group                    | Group 2 (1024 Bit) 💌                                                            |
| IKE PFS                     | Disabled 🔹                                                                      |
| IPSec PFS                   | None                                                                            |
|                             | Save Cancel Back Help                                                           |

## Router2

#### **VPN Policy Definition**

| Name: test                  | Enable Policy                                             |
|-----------------------------|-----------------------------------------------------------|
| Hanner Party                | Allow NetBIOS traffic                                     |
| Remote VPN endpoint         | C Dynamic IP                                              |
|                             | C Fixed IP: 0 . 0 . 0 . 0                                 |
|                             | Oomain Name: allnet01.dyndns.org                          |
| Local IP addresses          |                                                           |
| Type: Subnet address 💌      | IP address: 192 168 1 0 ~ 0                               |
|                             | Subnet Mask: 255, 255, 255, 0                             |
| Remote IP addresses         |                                                           |
| Type: Subnet address 💌      | IP address: 192 168 0 0 ~ 0                               |
| 03 <b>2 1</b> .020 <b>1</b> | Subnet Mask: 255 255 255 0                                |
| □ AH Authentication         | Algorithm: MD5 💌                                          |
| ESP Encryption              | Algorithm: 3DES 💌                                         |
| ESP Authentication          | Algorithm: MD5 💌                                          |
| C Manual Key Exchange       | 7.0 2 E E O (1993 0 0 2 E E E E E E E E E E E E E E E E E |
| IKE (Internet Key Exchar    | nge)                                                      |
| Direction                   | Both Directions 💌                                         |
| Local Identity Type         | WAN IP Address                                            |
| Local Identity Data         |                                                           |
| Remote Identity Ty          | <sup>/pe</sup> Remote WAN IP                              |
| Remote Identity Da          | ata                                                       |
| Authentication              | C RSA Signature (requires certificate)                    |
|                             | Pre-shared Key                                            |
|                             | 12345                                                     |
| Encryption:                 | Authentication Algorithm: MD5                             |
| Exchange Mode               | Main Mode                                                 |
| IKE SA Life Time:           |                                                           |
| 🔽 IKE Keep Alive            | Ping IP Address: 0 0 0 0                                  |
| IPSec SA Life Tim           | e: 28800 (secs)                                           |
| DH Group                    | Group 2 (1024 Bit) 💌                                      |
| IKE PFS                     | Disabled                                                  |
| IPSec PFS                   | None                                                      |
|                             | Course Course                                             |
|                             | Save Cancel Back Hole                                     |
|                             |                                                           |

#### Nach erfolgreicher Konfiguration sollte die Gegenstelle mit der LAN IP Adresse angepingt werden können

| C:\WINNT\system32\cmd.exe                                                                                                    | - 0 > |
|----------------------------------------------------------------------------------------------------|-------|
| Microsoft Windows 2000 [Version 5.00.2195]<br>(C) Copyright 1985-2000 Microsoft Corp.                                                                                                    | 2     |
| C:\>ping 192.168.0.1                                                                                                    |       |
| Ping wird ausgeführt für 192.168.0.1 mit 32 Bytes Daten:                                                                                                    |       |
| Antwort von 192.168.0.1: Bytes-32 Zeir(10ms TIL=64<br>Antwort von 192.168.0.1: Bytes-32 Zeir(10ms TIL=64<br>Antwort von 192.168.0.1: Bytes-32 Zeir(10ms TIL=64<br>Antwort von 192.168.0.1: Bytes-32 Zeir(10ms TIL=64<br>Ping-Statistik für 192.168.0.1:<br>Pakete: Gesendet = 4, Empfangen = 4, Verloren = 0 (0% Verlust),<br>Ca. Zeitangaben in Millisek:<br>Minimum = Oms, Maximum = Oms, Mittelwert = Oms<br>C:\>_ |       |